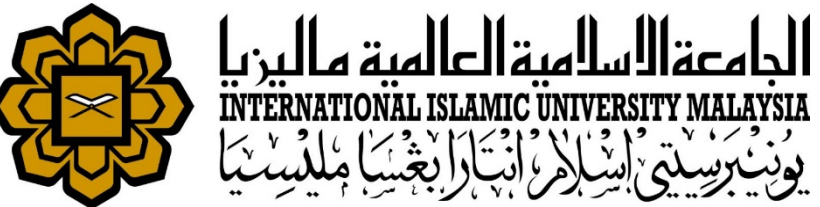

# MANUAL FOR HR LIAISON OFFICER

### ATTENDANCE

• UPDATE STAFF SUBSTITUTIONAL LEAVE RECORD

Prepared by : Kamarulzaman Abdullah HR IT Unit, MSD Date : 1<sup>st</sup> May 2018 (Updated 16<sup>th</sup> July 2019)

| ( https://ifis.iium.edu.my/forms/frmservlet?conf       | nfig=huris&form=IMS_HURIS_LOGON                                                 | ୯ ୧            |
|--------------------------------------------------------|---------------------------------------------------------------------------------|----------------|
| 🔅 Oracle Fusion Middle 🔅 service desk system 🌼 IIUM :  | : APAR Debug O 🎦 My View - IKCM Bug T 🌼 IIUM HURIS :: Human 💿 Learn Hiragan     | a - Kant       |
| HURIS for Management Services Division                 |                                                                                 |                |
| Eile Global Configuration Personnel Payroll Attendance | e Absence STEPS Academic Leave Performance Management Staff Contract Staff Exit | <u>W</u> indow |
| 🙀 Main                                                 | Setup                                                                           |                |
|                                                        | Staff Leave Maintenance                                                         |                |
|                                                        | Substitutional Leave (Event-based)                                              |                |
|                                                        | Manual Absence Application                                                      |                |
|                                                        | Backdated Absence Application Entry                                             |                |
|                                                        | Absence Application Approval                                                    |                |
| · 방향은 2. 영상 등 기술 관광 비사 등                               | Absence Cancellation                                                            |                |
|                                                        | Absence Cancellation Approval                                                   |                |
|                                                        | Data Cleansing                                                                  |                |
| (2022)                                                 | Time-Off Application                                                            |                |

Go to Absence > Substitutional Leave (Event-based)

#### Create new event

| 🍐 🍪 í 🎼 í 🕽                                 | 🗶 🗊 🎁 [ 😭 🦉 | ] 🛱 [ ◀ ◀ ▶ ▶ [ 🚅 🙀 💕 [ ?<br>/e (Event-based) |                 |               |
|---------------------------------------------|-------------|-----------------------------------------------|-----------------|---------------|
| Search –<br>Organizer<br>Event<br>Date From | [175]<br>[] | Management Services Division                  | To              | Add New Event |
| Event Info                                  | Event       | Organizer                                     | Duty Start Date | Duty End Date |

- Select Organizer
- Add New Event

| 🇳 🍐 i 📭 i 🄀 j       | 🗊 🎁 i 🖬 👘 👘             |                    | ) 🖾 🛃 🗱                  | ¥ [ ?                   |             |             |
|---------------------|-------------------------|--------------------|--------------------------|-------------------------|-------------|-------------|
| New Event Info 1000 |                         |                    | 0-0-0-0-0-0-0-0-0-0-0-0- |                         |             | 0-0-0-0-0-0 |
| Event Info          |                         |                    |                          |                         |             |             |
| Event * Dr          | aparing Masterlist 2017 |                    |                          |                         |             |             |
| Event Pre           | E Managerist 2017       | amant Canilana Div | isian                    |                         |             |             |
| Organizer * 17      | o [] [Manag             | ement Services Div | Ision                    |                         |             |             |
| Duty Start Date" UT | -Jan-2018               | Duty End Date * 28 | -Feb-2018                | Event Duration [53      |             |             |
|                     | Leave Info              |                    |                          |                         |             | $\leq$      |
| No. Of Sub. Leave   | e Day *                 |                    |                          | Expiry Duration (Month) | 6           |             |
| Start Date Sub. I   | Leave* 01-MAR-2018      | ]                  |                          | Expiry Date *           | 12-SEP-2018 |             |
|                     |                         |                    |                          |                         |             |             |
| List of Staff       | Ota# Name               |                    | KOD                      |                         | No. Of Dava |             |
| Starr ID *          | Staff Name              | •                  | KCD                      |                         | No. Of Days |             |
|                     |                         |                    |                          |                         |             |             |
|                     |                         |                    |                          |                         |             |             |
|                     |                         |                    |                          |                         |             |             |
|                     |                         |                    |                          |                         |             |             |
|                     | [                       |                    |                          |                         | i           |             |
|                     | [                       |                    |                          |                         |             |             |
|                     |                         |                    |                          |                         |             |             |
|                     |                         |                    |                          |                         |             |             |
|                     |                         |                    |                          |                         |             |             |
|                     |                         |                    |                          |                         |             |             |
|                     |                         |                    |                          |                         |             |             |
|                     |                         | Save               | Close                    |                         |             |             |
|                     |                         |                    |                          |                         |             |             |

- Fill in all information about the event in the Event Info
- Add staff at List of Staff
- Click Save button

#### Update substitutional leave if the event already created

| Search                                            |                |           |                 |               |           |      |
|---------------------------------------------------|----------------|-----------|-----------------|---------------|-----------|------|
| Organizer 175 Managemer                           | nt Services Di | vision    |                 |               | ]         |      |
| Event                                             |                |           |                 |               | Add New E | vent |
| Date From 02-Apr-2018                             |                |           | To              |               | Sear      | rch  |
|                                                   |                |           |                 |               |           |      |
| Event Info                                        |                |           |                 |               |           |      |
| Event                                             |                | organizer | Duty Start Date | Duty End Date |           |      |
| back up lotus 2017                                | 175            |           | 04-Oct-2017     | 25-Oct-2017   | Detail    | J 🛋  |
| Back-up Lotus and Alchemy                         | 175            |           | 02-Feb-2018     | 25-Feb-2018   | Detail    | ]    |
| Filing Project                                    | 175            |           | 10-Feb-2018     | 02-Apr-2018   | Detail    | )    |
| Data Cleansing                                    | 175            |           | 29-Jul-2017     | 04-Nov-2017   | Detail    | )    |
| Special Induction Course for IIUMMC Staff Kuantar | 175            |           | 09-Dec-2017     | 10-Dec-2017   | Detail    | )    |
| Back up Lotus                                     | 175            |           | 01-Nov-2017     | 29-Dec-2017   | Detail    | )    |
| iling Project                                     | 175            |           | 13-Jan-2018     | 13-Jan-2018   | Detail    | )    |
| NDUCTION COURSE (KUANTAN)                         | 175            |           | 27-Jan-2018     | 28-Jan-2018   | Detail    | )    |
| Backup Alchemy/Lotus                              | 175            |           | 04-Mar-2018     | 31-Mar-2018   | Detail    | )    |
| Preparing Masterlist 2017                         | 175            |           | 07-Jan-2018     | 28-Feb-2018   | Detail    | )    |
| Backup Lotus 2017                                 | 175            |           | 06-Dec-2017     | 27-Dec-2017   | Detail    | )    |
| Data Cleansing 2018                               | 175            |           | 30-Nov-2017     | 12-Feb-2018   | Detail    | ]    |
| 3ackup Lotus 2018                                 | 175            |           | 03-Jan-2018     | 31-Jan-2018   | Detail    | ) 🐪  |
| inalising Budget calculation 2018/financial matte | 175            |           | 15-Mar-2018     | 17-Apr-2018   | Detail    |      |

- Search if the event already exists.
- Select the event.
- Click button Detail

| List Of Staff ID | Staff Name           |     | KCD                          | No Of.<br>Days | Expiry Date |   |
|------------------|----------------------|-----|------------------------------|----------------|-------------|---|
| 7268             | Mohd Aiman Bin Osman | 175 | Management Services Division | 3              | 30-Nov-2016 |   |
|                  |                      |     |                              |                |             |   |
|                  |                      |     |                              |                |             |   |
|                  |                      |     |                              |                |             |   |
|                  |                      |     |                              |                |             | 1 |
|                  |                      |     |                              |                |             |   |
|                  |                      |     |                              |                |             |   |
|                  |                      |     |                              |                |             |   |
|                  |                      |     |                              |                |             |   |
|                  |                      |     |                              |                |             |   |
|                  |                      |     |                              |                |             |   |
|                  |                      |     |                              |                |             | - |

Click Add Staff to enter new staff leave

## SUPPORT

### **EMAIL TO**

#### **Functional Support**

Performance Management Unit msd\_performance@iium.edu.my

Technical Support IT Unit msd\_it@iium.edu.my